Департамент здравоохранения города Севастополя Государственное бюджетное учреждение здравоохранения Севастополя «Медицинский информационно-аналитический центр» (ГБУЗС «МИАЦ»)

## «РМИС Витакор». Модуль паллиативной помощи

Руководство

2019

## Модуль паллиативной помощи

Для работы в **Модуле паллиативной помощи** врачу на рабочем месте необходимо настроить роль **Кабинет Паллиативной помощи**.

Для того чтобы пациент был направлен, и далее, включен в **Регистр паллиативных больных (РПБ)** по результатам проведения Врачебной комиссии, проведенной в МО (по месту жительства), либо консилиума врачей, оформляется Медицинское заключение о наличии медицинских показаний для оказания паллиативной помощи пациенту. Далее в МО по месту жительства врачом-терапевтом участковым, либо узким специалистом, либо фельдшером, либо врачом-онкологом (в случае больных с ЗНО - наличие гистологически верифицированного диагноза ЗНО) по результатам Медицинского заключения оформляется направление на включение в РПБ.

Врач с рабочего места находит пациента через кнопку эакладок, осуществляет поиск амбулаторной карты пациента: поиск пациента осуществляется по ФИО, нужно ввести начальные буквы ФИО через пробел; либо по номеру полиса, ввести +1234567 (где «+»- это серия полиса, «1234567»- номер полиса) введенных в поле «Поиск», нажать клавишу «Enter» на клавиатуре. Откроется дополнительное окно «Пациент» со списком пациентов, удовлетворяющим условиям поиска. Из списка необходимо выбрать пациента, дважды щелкнув по нему мышкой. Далее, врач создает новый случай обращения с помощью клика левой кнопки мыши в поле Обращения пациента на форме Поиска амбулаторной карты, через кнопку Insert с клавиатуры, в открывшемся окне вносит дату, цель обращения.

| вый случай 👻  |                                         |                    |             |              |         |     |         |
|---------------|-----------------------------------------|--------------------|-------------|--------------|---------|-----|---------|
| Поиск пациен  | та                                      |                    |             |              |         |     |         |
| По№ карты, ФИ | О, году рождения,                       | № полиса По адре   | су          |              |         |     |         |
| Поиск         | тест те т                               |                    |             |              |         |     | Новы    |
| Пациент       |                                         |                    |             |              |         |     |         |
| ФИО           | Тестова Тес                             | та Тестовна        |             |              |         | 01. | 01.2013 |
| Адрес         | г.Севастопол                            | пь, пр-кт.Остряков | за Генерала | а, д.1, кв.1 |         |     |         |
| Документ      | Паспорт граз                            | кданина РФ: 92 36  | 123456      |              |         |     |         |
| Полис ОМС     | 777777777777777777777777777777777777777 | 77777 (Крыммедст   | pax)        |              |         |     |         |
| Соц. статус   | Учащийся                                |                    |             |              |         | Ī   |         |
| Иесто уч/раб  |                                         |                    |             |              |         |     |         |
| Номер карты   | 169816                                  | Прикрепление       | 9201        | Участок      | 102     | Прі | икрепле |
| Обращения па  | ациента 🗌 От                            | ображать все случ  | аи          |              | Открыть | AK  | Исправи |
| Дата обращ    | Направлени                              | e                  |             | Цель         | обращ   | Дат | а зак   |
| 07.08.19      |                                         |                    |             | Забо         | леван   |     |         |
|               |                                         |                    |             |              |         |     |         |
|               |                                         |                    |             |              |         |     |         |
|               |                                         |                    |             |              |         |     |         |
|               |                                         |                    |             |              |         |     |         |
|               |                                         |                    |             |              |         |     |         |
|               |                                         |                    |             |              |         |     |         |
|               |                                         |                    |             |              |         |     |         |

Либо, если пациент записан к врачу, через папку Амбулаторный прием  $\rightarrow$  Записи на прием  $\rightarrow$  откроется список пациентов, записанных на прием к врачу, из которого необходимо выбрать нужного пациента двойным кликом мышки, после чего откроется форма Текущего случая обращения.

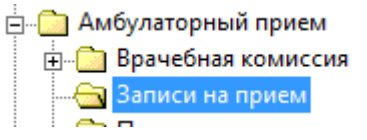

| из или номер очереди 5 та             | та приема 🦾                                              | Полное ФИО пациента                                          | Дата рождения                         | ФИО пациента           |                    |                                |               |
|---------------------------------------|----------------------------------------------------------|--------------------------------------------------------------|---------------------------------------|------------------------|--------------------|--------------------------------|---------------|
| 100. 15                               | 01.2016                                                  |                                                              | 29 09 1991                            |                        |                    |                                |               |
| 140 14                                | 01.2016                                                  |                                                              | 29.09.1991                            |                        |                    |                                |               |
| 40 13                                 | 01 2016                                                  |                                                              | 29.09.1991                            |                        |                    |                                |               |
| 90 26                                 | 09.2014                                                  |                                                              | 29.09.1991                            |                        |                    |                                |               |
| 100 25                                | 09 2014                                                  |                                                              | 29 09 1991                            |                        |                    |                                |               |
|                                       |                                                          |                                                              |                                       |                        |                    |                                |               |
|                                       |                                                          |                                                              |                                       |                        |                    |                                |               |
|                                       |                                                          |                                                              |                                       |                        |                    |                                |               |
|                                       |                                                          |                                                              |                                       |                        |                    |                                |               |
| Terroret church Schutzers Telesconers | Auforeman come                                           |                                                              |                                       |                        |                    |                                |               |
| Cryvest of programme (Deformersment)  | Данные с пациенте                                        |                                                              |                                       |                        |                    |                                | 12.12.51      |
| or 13.01.2016                         | Нотер карты<br>Поциант                                   | 1                                                            |                                       |                        | юнер участка       |                                | 4640          |
|                                       | Flores                                                   |                                                              |                                       |                        | automation real    |                                |               |
|                                       | Дате рождение                                            | 29.09.1991                                                   |                                       |                        |                    |                                |               |
|                                       | Mecto pedonw/yvedur                                      | constants in 1-2 (Ciperano representationer) , openeouslasse |                                       |                        |                    |                                |               |
|                                       | .nuratu                                                  | 15.3                                                         |                                       | 0                      | остояние "П"-учета | Hecocrow                       |               |
|                                       | Heavill accurp 3 anpo                                    | ить случай. Пресметр списков. Другие консультацие            | 10 Поменцан                           |                        |                    |                                | 99            |
|                                       | Parmenters north                                         | memory ( Bea   Bastanouna )                                  |                                       |                        |                    | Bernarden er m                 | and Terrary C |
|                                       | a second descent second                                  | Harmarr 2d rode I                                            | Зомер карты: /                        |                        |                    |                                |               |
|                                       | Пациент:                                                 |                                                              |                                       |                        |                    |                                |               |
|                                       | Пациент: Л<br>Печатать                                   | and particular second a                                      |                                       |                        |                    |                                |               |
|                                       | Пациент: Л<br>ЭПечатать                                  |                                                              | Pacocontana                           | Permetroponan          | 1. C               | "Reference on                  | LTIDHESION.   |
|                                       | Пацвент: Л<br>(2 Печатать                                | Пе                                                           | Распениция<br>разгиный прием врача: Д | Редактровал            | <b>E</b> (1        | References on                  | TENESNE.      |
|                                       | Пациент: 3<br>Печатик<br>Ф.Н.О. врачан                   | Пер                                                          | Распечиния<br>рвачный прасы врача: Д  | Petaetuposat           | ь<br>Дат           | Zetermin in<br>npuesia: 15.0   | 1.2016        |
|                                       | Пациент: .<br>Печания<br>Ф.Н.О. врача:<br>Отделение: ото | Пе                                                           | Распечиныя<br>разгиный праем врача: Д | Релиторовал<br>Гедиатр | Jan                | Действия на<br>в присема: 15.6 | NI. 2016      |

Врач вносит осмотр через кнопку Новый осмотр на форме Текущего случая обращения, сохраняет осмотр, нажатием кнопки Ок. Через кнопку <u>Действия на приеме</u> выбирает Направить на включение /исключение в регистр паллиативных больных.

| Iež | ствия на приеме                                                  |
|-----|------------------------------------------------------------------|
|     | Назначить повторный прием                                        |
|     | Направить на консультацию                                        |
|     | Направить на исследование                                        |
|     | Направить на несколько исследований                              |
|     | Направить в др. МО                                               |
|     | Направить на госпитализацию                                      |
|     | Направить на ВК                                                  |
|     | Немедикаментозное лечение                                        |
|     | Назначить лечение                                                |
|     | Выписать льготный рецепт                                         |
|     | Рецепты                                                          |
|     | Выписать рецепт молочной кухни                                   |
|     | Открыть больничный лист                                          |
|     | Выбрать запись из онкологического регистра                       |
|     | Добавить запись в онкологический регистр                         |
|     | Открыть регистр паллиативного больного                           |
|     | Добавить дневниковую запись паллиативного больного               |
|     | Направить на включение/исключение в регистр паллиативных больных |
|     | Вакцинации                                                       |
|     | Просмотр прикрепленных данных                                    |
|     | Медицинская документация                                         |
|     | Запрос документов из АЭМД                                        |
|     | Печать стат. талона                                              |
|     | Просмотр документов из ИЭМК                                      |
|     | Отправить документ в ИЭМК                                        |
| ака | гивировать Windows, перейдите в раздел "Параметры".              |
|     | удалить осмотр                                                   |
|     | Получить данные из регистров                                     |

Открывается форма Направление включение /исключение в регистр паллиативных больных. ФИО пациента, дата рождения, пол, данные паспорта заполняются автоматически из амбулаторной карты пациента.

| Направление на      | включе   | ние/исклю    | чение паци   | ента в/из РГ         | 1Б (новы | й)        |        |         | $\times$                                |
|---------------------|----------|--------------|--------------|----------------------|----------|-----------|--------|---------|-----------------------------------------|
| Основные данные     | • Прик   | реплённые д  | окументы     |                      |          |           |        |         |                                         |
| Сведения о паци     | енте     |              |              |                      |          |           |        |         |                                         |
| Фамилия             |          | Тесток       |              |                      |          |           |        |         |                                         |
| Имя                 |          | Теста        |              |                      |          |           |        |         |                                         |
| Отчество            |          | Тестовна     |              |                      |          |           |        |         |                                         |
| Дата рождения       |          | 01.04.1975   | -            | Документ             | Паспор   | от гражда | нина Р | φ       | $\sim$                                  |
| Серия               |          | 99 99        |              | Номер                | 99521    | 1         |        |         |                                         |
| Выдан               |          | 05.05.201    | 5 💌          |                      |          |           |        |         | _                                       |
| Состояние реги      | страции  | Не прикре    | плён         |                      |          |           |        |         | $\sim$                                  |
| Сведения о льго     | тах      | Федераль     | ной льготы н | ет                   |          |           |        |         | _                                       |
| Право на получе     | ние пал  | пиативной п  | омощи        |                      |          |           |        |         |                                         |
| MO                  | ГБУ      | ЗС "Севас    | топольский   | і городско           | й онкол  | огическ   | ий дис | спансер | <b>e</b>                                |
| Диагноз             | C09.     | 9            | Злокачест    | твенное н/о м        | чиндалин | ы неуточ  | ненной | 1       |                                         |
| Основание           |          |              |              |                      |          |           |        |         | $\sim$                                  |
| Группа пациента     |          |              |              |                      |          |           |        |         | $\sim$                                  |
| Нуждается в па      | плиативн | юй помощи    |              |                      |          |           |        |         | $\sim$                                  |
| Нуждается в др      | угих вид | ах помощи    | Психоло      | огическая            |          |           |        |         |                                         |
| П Нужлается в       | инвали   | пности       | Социаль      | ная                  |          |           |        |         |                                         |
|                     |          | -            | Другие       | еская<br>виды реабил | итационн | ых меро   | прияти | а       |                                         |
| другие виды ме      | роприят  | ана.         |              | -                    |          |           | -      |         | _                                       |
|                     |          |              |              |                      |          |           |        |         |                                         |
| Max moulouture trai |          |              |              |                      |          |           |        |         |                                         |
| Причина исключ      | нения    |              |              |                      |          |           |        |         | $\sim$                                  |
| Иная причина се     | нятия    |              |              |                      |          |           |        |         | _                                       |
| Должность 12.       | 12.2019  |              | Погосов Г    | .С. (Онкол           | or)      |           |        | решени  | e BK                                    |
| Добави              | ить запи | сь в регистр | паллиативны  | ых больных           |          |           | Отка   | зать    | ~~~~~~~~~~~~~~~~~~~~~~~~~~~~~~~~~~~~~~~ |
|                     |          | -            | -            |                      |          |           |        |         | _                                       |
|                     |          |              |              |                      |          | Ok        |        | Отмен   | на                                      |
|                     |          |              |              |                      |          |           |        |         |                                         |

МО и диагноз также заполняются автоматически. На данной форме врачу необходимо заполнить следующие поля:

Основание для включения пациента в регистр паллиативных больных, выбрать из списка подходящий вариант.

| Основание         |                                                                                                    |
|-------------------|----------------------------------------------------------------------------------------------------|
| Группа пациента   | Наличие гистологически верифицированного диагноза                                                                               |
| Нуждается в палли | Наличие заключения врача-онколога о необходимости проведения симптоматического лечения<br>Наличие заключения врачебной комиссии |

**Группа пациента**, к которой относится данный пациент, выбрать из списка подходящую группу.

| Группа пациента   | ×                                                                                                    |
|-------------------|----------------------------------------------------------------------------------------------------|
| Нужазется в паляи | Пациент с различными формами ЗНО 6                                                                                  |
| пуждается в палли | Пациент с органной недостаточностью в стадии декомпенсации, без возможности ремиссии или стабилизации               |
| Нужлается в други | Пациент с хроническим прогрессирующим заболеванием терапевтического профиля в терминальной стадии                   |
|                   | Пациент с тяжелыми необратимыми последствиями нарушений мозгового кровообращения, нуждающийся в паллиативной помощи |
| П Нуждается в ин  | Пациент с тяжелыми необратимыми последствиями травм, нуждающийся в паллиативной помощи                              |
|                   | Пациент с дегенеративным заболеванием нервной системы на поздних стадиях заболевания                                |
| Другие виды мерог | Пациент с деменцией, в том числе с болезнью Альцгеймера, в терминальной стадии                                      |
|                   | Пациент с социально значимыми инфекционными заболеваниями в терминальной стадии, нуждающийся в паллиативной помощи  |

Нуждается в паллиативной помощи, выбрать из списка, где пациенту будет оказываться паллиативная помощь, если он в ней нуждается.

| Нуждается в паллиативной помощи | ×                                                   |
|---------------------------------|-----------------------------------------------------|
| Нуждается в других видах помощи | На лому                                             |
| Нуждается в инвалидности        | В дневном стационаре<br>В круглосуточном стационаре |
| Другие виды мероприятий:        | В сестринском уходе<br>Не нуждается                 |

Нуждается в других видах помощи, если это необходимо, отметить нужный вид галочкой.

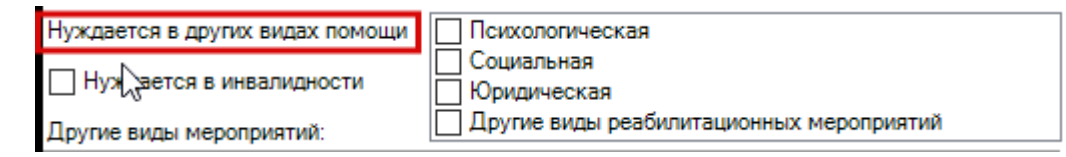

Отметить если пациент Нуждается в инвалидности.

Нуждается в инвалидности

Далее если необходимо, внести Другие виды мероприятий.

Если необходимо указать Причину исключения из регистра паллиативных больных.

Если по решению ВК, отметить.

Должность и дата проставляются автоматически.

Во вкладке Прикрепленные документы можно добавить необходимые файлы с помощью кнопки Добавить. При добавлении файла необходимо указать тип документа. Также в данной вкладке доступна кнопка Печать. Кнопки Удалить и Открыть станут активны после добавления документа.

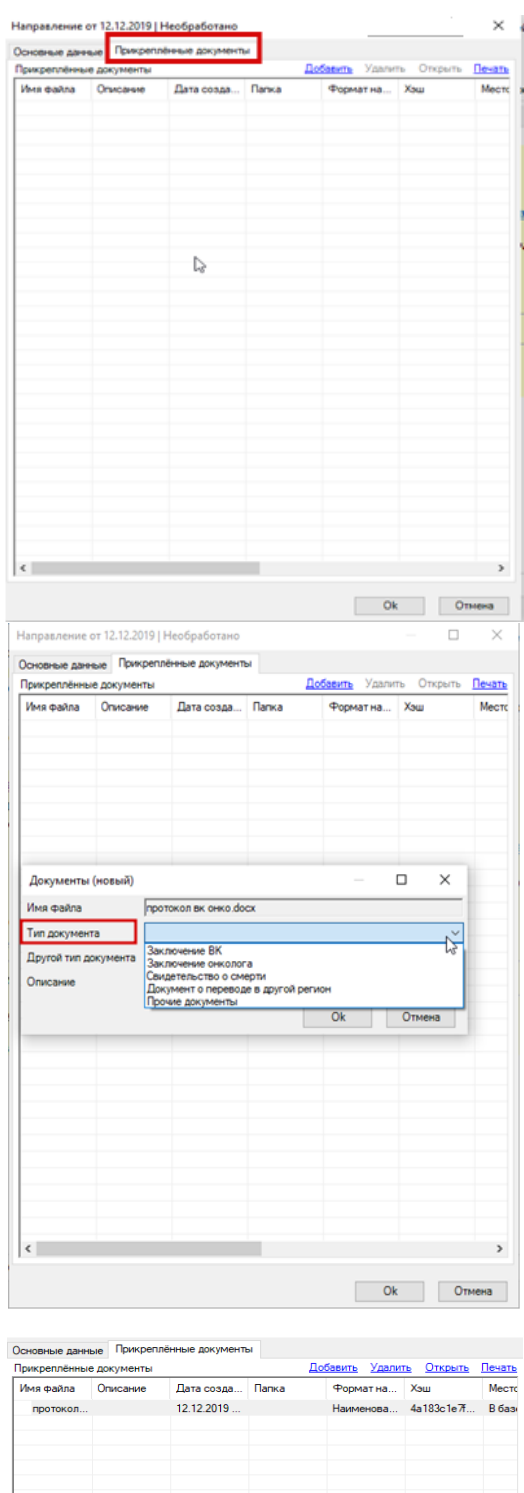

| сновные данн | ные Прикрепл | ённые документ | ы     |          |        |                  |        |
|--------------|--------------|----------------|-------|----------|--------|------------------|--------|
| Ірикреплённь | е документы  |                |       | Добавить | Удалит | <u>ь Открыть</u> | Печать |
| Имя файла    | Описание     | Дата созда     | Папка | Форма    | тна    | Хэш              | Мест   |
| протокол     |              | 12.12.2019     |       | Наиме    | нова   | 4a183c1e7f       | Вбаз   |
|              |              |                |       |          |        |                  |        |
|              |              |                |       |          |        |                  |        |
|              |              |                |       |          |        |                  |        |
|              |              |                |       |          |        |                  |        |
|              |              |                |       |          |        |                  |        |
|              |              |                |       |          |        |                  |        |
|              |              |                |       |          |        |                  |        |
|              |              |                |       |          |        |                  |        |
|              |              |                |       |          |        |                  |        |
|              |              |                |       |          |        |                  |        |
|              |              |                |       |          |        |                  |        |
|              |              |                |       |          |        |                  |        |
|              |              |                |       |          |        |                  |        |
|              |              |                |       |          |        |                  |        |
|              |              |                |       |          |        |                  |        |
|              |              |                |       |          |        |                  |        |
|              |              |                |       |          |        |                  |        |
|              |              |                |       |          |        |                  |        |
|              |              |                |       |          |        |                  |        |
|              |              |                |       |          |        |                  |        |
|              |              |                |       |          |        |                  |        |
|              |              |                |       |          |        |                  |        |
|              |              |                |       |          |        |                  |        |
|              |              |                |       |          |        |                  |        |
|              |              |                |       |          |        |                  |        |
| c            |              |                |       |          |        |                  | >      |
|              |              |                |       |          |        |                  |        |
|              |              |                |       |          | OF     | 07               | MANA   |
|              |              |                |       | _        | UK     | 01               | mond   |

После того как форма Направления заполнена необходимо во вкладке Основные данные нажать кнопку Добавить запись в регистр паллиативных больных, в случае отказа - Отказать.

| ма Рег | истр паллиативных больных,                                                          |
|--------|-------------------------------------------------------------------------------------|
|        | Регистр паллиативных больных (новый) — 🗆 🗙                                          |
|        | Данные о пациенте Записи о паллиативном лечении Документы                           |
|        | Регистрационные данные                                                              |
|        | Дата включения 12.12.2019 Врач Погосов Г.С. (Онколог)                               |
|        | Фамилия Тестюк МО ГБУЗС "Севастопольский городской онкологический диспансе          |
|        | Имя Теста Нуждается в паллиативной помощи:                                          |
|        | Отчество Тестовна Срок прогноза жизни -                                             |
|        | Дата рождения 01.04.1975 🔽 Диагноз СО9.9 Злокачественное н/о миндалины неуточненной |
|        | Удостоверение личности:                                                             |
|        | Документ Паспорт гражданина РФ 🗸 Серия 99.99 Номер 995211                           |
|        | Выдан 05.05.2015 💌                                                                  |
|        | Адрес места проживания:                                                             |
|        | Страна РОССИЯ Рабон города                                                          |
|        | Регион Севастополь Улица Улица Улица                                                |
|        | Район Номер дома 1 Корп. Кв.                                                        |
|        | Нас. пункт г Севастополь Адм.район                                                  |
|        | Местность город V Адрес в св.форме                                                  |
|        | Закрытие записи                                                                     |
|        |                                                                                     |

в которой Регистрационные данные, Удостоверение личности и Адрес места проживания заполняются автоматически. Также на данной форме есть вкладка Записи о паллиативном лечении, в которой отображаются соответствующие записи, сделанные врачом через Добавление дневниковой записи паллиативного больного

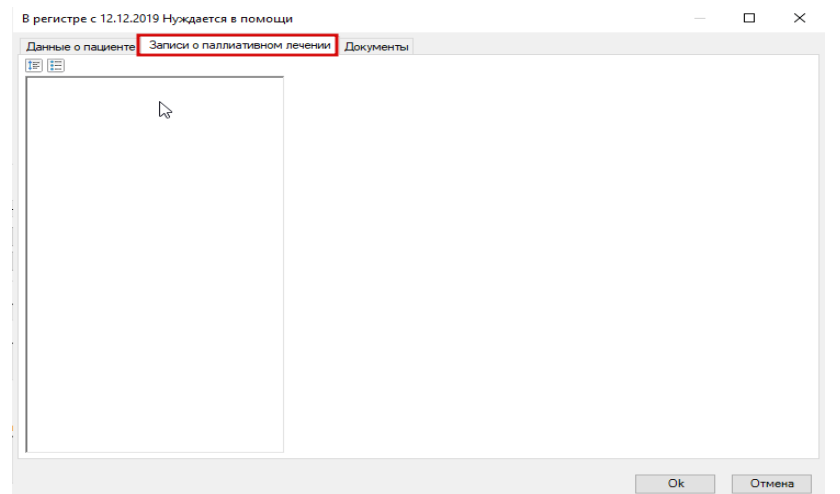

и вкладка Документы, в которой хранятся сохраненные раннее документы и есть возможность добавления новых.

| цанные о паци | енте Записи | о паллиативном : | печении | Документы |            |            |           |                            |
|---------------|-------------|------------------|---------|-----------|------------|------------|-----------|----------------------------|
| Прикреплённь  | е документы |                  |         |           |            | Добавить   | Удалить ( | <u>Эткрыть</u> <u>Печа</u> |
| Имя файла     | Описание    | Дата созда       | Папка   | Формат на | Хэш        | Место хран | Старый фо | Тип докуме                 |
| протокол      |             | 12.12.2019       |         | Наименова | 4a183c1e7f | В базе дан | Нет       | Заключени                  |
|               |             |                  |         |           |            |            |           |                            |
|               |             |                  |         |           |            |            |           |                            |
|               |             |                  |         |           |            |            |           |                            |
|               |             |                  |         |           |            |            |           |                            |
|               |             |                  |         |           |            |            |           |                            |
|               |             |                  |         |           |            |            |           |                            |
|               |             |                  |         |           |            |            |           |                            |
|               |             |                  |         |           |            |            |           |                            |
|               |             |                  |         |           |            |            |           |                            |
|               |             |                  |         |           |            |            |           |                            |
|               |             |                  |         |           |            |            |           |                            |
|               |             |                  |         |           |            |            |           |                            |
|               |             |                  |         |           |            |            |           |                            |
|               |             |                  |         |           |            |            |           |                            |
|               |             |                  |         |           |            |            |           |                            |
|               |             |                  |         |           |            |            |           |                            |
|               |             |                  |         |           |            |            |           |                            |
| <             |             |                  |         |           |            |            |           |                            |

После сохранения формы Направление включение/исключение в регистр паллиативных больных запись о Направлении в регистр паллиативных больных появится на форме текущего осмотра.

| Новый осмотр Закрыть случай Просмотр списков                                                                                                   | Другие консультации 🛛 🕐 Помог                                   | ць            | ( <b>?</b>                        |                    |
|----------------------------------------------------------------------------------------------------|-----------------------------------------------------------------|---------------|-----------------------------------|--------------------|
| Распечатать посещения ( Все   Выбороч<br>Пациент: Тестюк Теста Тестовна Возраст<br>Печатать                                                    | но)<br>:: 44 года Номер карты: 50                               | 9910          | Подготовлено системой "Битакарта" | ^                  |
|                                                                                                    | Распечатать                                                     | Редактировать | <u>Действия на приеме</u>         |                    |
| П                                                                                                    | lервичный прием врача:<br>врач-онколог                          | Онколог       |                                   |                    |
| Ф.И.О. врача:<br>Отделение: Поликлиника                                                                                                    |                                                                 |               | Дата приема: <i>12.12.2019</i>    |                    |
| <b>Прием:</b> в АПУ с целью: консультативная                                                                                                   |                                                                 |               |                                   |                    |
|                                                                                                    | ы неуточненной                                                  |               |                                   |                    |
| Направление в/из регстра паллиативных больных от 12.12                                                                                         | 2019 Необработано 🗹 🗡                                           |               |                                   |                    |
| овый осмотр Закрыть случай Просмотр списков<br>Распечатать посещения (Все   Выборочи<br>Пациент: Тестнюк Теста Тестовна Возраст:<br>☑ Печатать | другие консультации 🥡 Помощ<br>10 )<br>44 года Номер карты: 509 | 210           | Подготовлино системой "Витакарта" | )[ <u>S</u> )<br>^ |
|                                                                                                    | Распечатать                                                     | Редактировать | Действия на приеме                |                    |
| Пе<br>Ф.И.О. врача:<br>Отделение: <i>Поликлиника</i>                                                                                           | ервичный прием врача: (<br>врач-онколог                         | Онколог       | Дата приема: <i>12.12.2019</i>    |                    |
| <b>Прием:</b> в АПУ с целью: консультативная                                                                                                   |                                                                 |               |                                   |                    |
|                                                                                                    | <u>а неуточненной</u><br>2019 Полтверждево 🗹 🗡                  |               |                                   |                    |
|                                                                                                    |                                                                 |               |                                   |                    |

запись Нуждается в паллиативной помощи также появится на форме Текущего осмотра.

Обе записи доступны для редактирования, а также удаления с помощью соответствующих кнопок

После включения пациента в РПБ врач добавляет осмотр данного пациента через создание нового случая обращения, и внесения нового осмотра через вкладку Новый осмотр. Далее на форме текущего случая обращения  $\rightarrow$  Действия на приеме  $\rightarrow$  Добавить дневниковую запись паллиативного больного.

| Has             | начить повторный прием                                        |
|-----------------|---------------------------------------------------------------|
| Han             | равить на консультацию                                        |
| Han             | равить на исследование                                        |
| Har             | равить на несколько исследований                              |
| Han             | равить в др. МО                                               |
| Han             | равить на госпитализацию                                      |
| Han             | равить на ВК                                                  |
| Нем             | едикаментозное лечение                                        |
| Наз             | начить лечение                                                |
| Выг             | исать льготный рецепт                                         |
| Рец             | епты                                                          |
| Выг             | исать рецепт молочной кухни                                   |
| Отк             | рыть больничный лист                                          |
| Выб             | рать запись из онкологического регистра                       |
| Доб             | авить запись в онкологический регистр                         |
| Отк             | рыть регистр паллиативного больного                           |
| Доб             | авить дневниковую запись паллиативного больного               |
| Han             | равить на включение/исключение в регистр паллиативных больных |
| Вак             | цинации                                                       |
| Про             | смотр прикрепленных данных                                    |
| Me <sub>4</sub> | ицинская документация                                         |
| 3an             | рос документов из АЭМД                                        |
| Печ             | ать стат. талона                                              |
| Про             | смотр документов из ИЭМК                                      |
| Отп             | равить документ в ИЭМК                                        |
| тив             | ировать windows, переидите в раздел "Нараметры".              |

Откроется форма Запись об оказании паллиативной помощи (новый), где необходимо заполнить соответствующие поля. Выбрать дату оказания помощи через календарь, либо внести вручную с клавиатуры; группу пациента, выбрать из списка; условия проведения ПП – стационарно или амбулаторно; кем оказана ПП - выбор из списка. Далее необходимо заполнить информацию по следующим блокам: Рецепты нуждающимся в ПП; Оказанная ПП; Назначенные препараты; Использованные медикаменты – через кнопку Insert на клавиатуре, окрываются соответствующие формы для заполнения. Рекомендации по ПП, Направление на ПЛ расположены на форме в виде кнопок. Ометить был ли болевой синдром, а также проводилось ли обезболивание можно после внесения Диагноза по болевому синдрому в соответствующем поле. Также есть возможность указания по шкалам интенсивности боли.

| запись об ок                                                                                                    | азании паллиа  | тивнои помош                               | ци (новыи)      |                |            |           |                  |  |
|----------------------------------------------------------------------------------------------------|----------------|--------------------------------------------|-----------------|----------------|------------|-----------|------------------|--|
| Общая информация                                                                                                    |                |                                            | 10 10 2010      |                |            |           |                  |  |
| дата оказания помощи<br>Группа пашиента<br>Условия проведения паллиативной помощи<br>Кем оказана паллиативная помощь<br>Должность |                | 12.12.2013                                 | •               |                |            |           |                  |  |
|                                                                                                    |                | ~                                          |                 |                |            |           |                  |  |
|                                                                                                    |                | Стационарно                                |                 |                |            |           |                  |  |
|                                                                                                    |                |                                            |                 |                |            | ~         |                  |  |
|                                                                                                    |                | Злокачественное н/о миндалины неуточненной |                 |                |            |           |                  |  |
| Диагноз                                                                                                    |                |                                            |                 |                |            |           |                  |  |
| Рецепты нужда                                                                                                    | вющимся в палл | иативной помо                              | ци:             |                |            |           |                  |  |
| Медицинск                                                                                                    | Доза / Кол     | Запись об                                  | Количество      | Путь введе     | Дата назна | Должность | Продолжит        |  |
| <                                                                                                    |                |                                            |                 |                |            |           |                  |  |
| Оказанная пал                                                                                                    | иативная помо  | ць:                                        |                 |                |            |           |                  |  |
| Запись об                                                                                                    | Медицинск      | Дата начал                                 | Дата оконч      | Исход лече     |            |           |                  |  |
|                                                                                                    |                |                                            |                 | 6              |            |           |                  |  |
| Назначенные г                                                                                                    | препараты:     |                                            |                 |                |            |           |                  |  |
| Медицинск                                                                                                    | Запись об      | Путь введе                                 | Дата прим       | Должность      | Дозировка  |           |                  |  |
|                                                                                                    |                |                                            |                 |                |            |           |                  |  |
| Использованн                                                                                                    | п              | 91:<br>Dana ang ang                        | 0               | 0              | 2          | Manual    |                  |  |
| количество                                                                                                    | Дата выдачи    | дата возвр                                 | Причина в       | причина во     | Запись оо  | медицинск | помер дог        |  |
| <                                                                                                    |                |                                            |                 |                |            |           |                  |  |
| _                                                                                                    |                | Рекоменл                                   | ации по паплиа  | тивной помоши  |            |           |                  |  |
|                                                                                                    |                | recorrecto                                 |                 |                |            |           |                  |  |
|                                                                                                    |                | Направл                                    | ение на паллиат | гивное лечение |            |           |                  |  |
| Боль: Боль: Бол                                                                                                    | евой синдром 6 | ыл 🗌 Обезб                                 | оливание прово  | дилось         |            |           |                  |  |
| Описание болевого                                                                                                    | левому синдро  | муј                                        |                 |                |            |           |                  |  |
| синдрома<br>Визуально-ан                                                                                                    | алоговая шкала | боли 0%                                    | Нет             |                |            |           | Нестерпимая      |  |
|                                                                                                    |                |                                            | оли т           |                |            |           | боль             |  |
| Нумерологиче                                                                                                    | ская оценочная | а шкала боли<br>(                          | Нет боли        |                |            |           | Нестерпимая боль |  |
|                                                                                                    |                |                                            | 0 1             | 2 3 4          | 5 6 7      | 8 9 1     | 0                |  |
|                                                                                                    |                |                                            |                 |                |            | Ok        | Omeric           |  |
|                                                                                                    |                |                                            |                 |                |            | UK        | Отмена           |  |

После сохранения формы Запись об оказании паллиативной помощи (новый) Дневниковая запись паллиативного больного появится на форме текущего осмотра.

| Новый осмотр Закрыть случай Просмотр списков Др                                                                                                    | угие консультации 🛛 🕜 Помощ           | ь                    |                                   |
|----------------------------------------------------------------------------------------------------|---------------------------------------|----------------------|-----------------------------------|
| Распечатать посещения ( Все   Выборочно<br>Пациент: Тестюк Теста Тестовна Возраст: 44                                                                                         | )<br>4 года Номер карты: 509          | 910                  | Подготовлено системой "Витакарта" |
| ✓Печатать                                                                                                    | <u>Распечатать</u>                    | <u>Редактировать</u> | Действия на приеме                |
| Пере<br>Ф.И.О. врача:<br>Отделение: <i>Поликлиника</i>                                                                                                    | зичный прием врача: (<br>врач-онколог | Онколог              | Дата прнема: <i>12.12.2019</i>    |
| Прнем: в АПУ с целью: консультативная<br><u>Диагноз:</u> С09.9 Злокачественное н/о миндалины не                                                                               | еуточненной                           |                      |                                   |
| Дневниковая запись паллиативного вольного от 13.12.2019 Ста<br>Направление в∕из регстра паллиативных больных от 12.12.2019<br>Нуждается в паллиативной помощи с: 12.12.2019 ☑ | ационарно 🖾 🔨                         |                      |                                   |

Информация по направлениям в РПБ хранится в папке Статистика ->

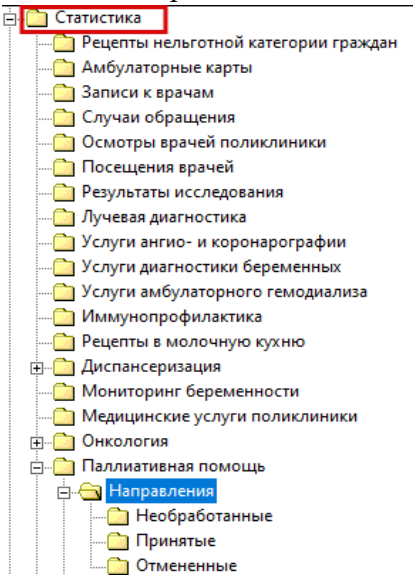

Паллиативная помощь→Направления. Далее папки делятся на Необработанные – направления, созданные врачом поликлиники (стационара), но не Добавленные в регистр паллиативных больных; Принятые – направления, добавленные в РПБ и Отмененные – направления, не включенные в РПБ.

Также в папке **Статистика** есть папка **Состоящие в РПБ.** В данной папке данные о пациентах, состоящих в **РПБ** распределены по месту оказания Паллиативной помощи: Хоспис, Отделение ПМП, Отделение СУ, Дом (больница) СУ. Также есть подпапка **Выездная патронажная** служба, где фиксируются случаи оказания паллиативной помощи выездной бригадой., в подпапке **Исключенные из РПБ** находятся данные о пациентах, исключенных из **РПБ**.

🗉 🛄 Статистика Рецепты нельготной категории граждан
Амбулаторные карты
Записи к ерачам 🗀 Случаи обращения 🙆 Осмотры врачей поликлиники 🛅 Посещения врачей 🛅 Результаты исследования 🙆 Лучевая диагностика лучевая длягностика
Услуги ангио- и коронарографии
Услуги длягностика беременных
Услуги амбулаторного гемодиализа
Иммунопрофилактика Рецепты в молочную кухню 🕀 🧿 Диспансеризация о Мониторинг беременности 🦳 Медицинские услуги поликлиники 🗉 🦲 Онкология 😑 🧰 Паллиативная помощь Паллиатиения помощь
Направления
Хоспис
Отделение ПМП
Отделение СУ
Отделение СУ Оделение СУ
Док (больница) СУ
Док (больница) СУ
Док (больница)
СУ
Выездная патронажная служба
Исключённые из РПБ